# Synlait

# **SYNLAIT TRAINING GUIDE**

# **PURCHASE ORDER MANAGEMENT**

- CONFIDENTIAL -

# Synlait

PURCHASE ORDERS - BASIC

- CONFIDENTIAL

- CONFIDENTIAL -

# **Responding to a PO from a Standard Account**

If you are using a **Standard Account**, you will receive the Purchase Order via interactive email. You can then respond to the PO by clicking on the *Process Order* button.

Then log in to your Ariba Network account. When connecting for the first time you might be prompted to check for duplicate accounts prior to creating a new one.

Further dedicated instructions on **Standard Account** are available on this page and in video format.)

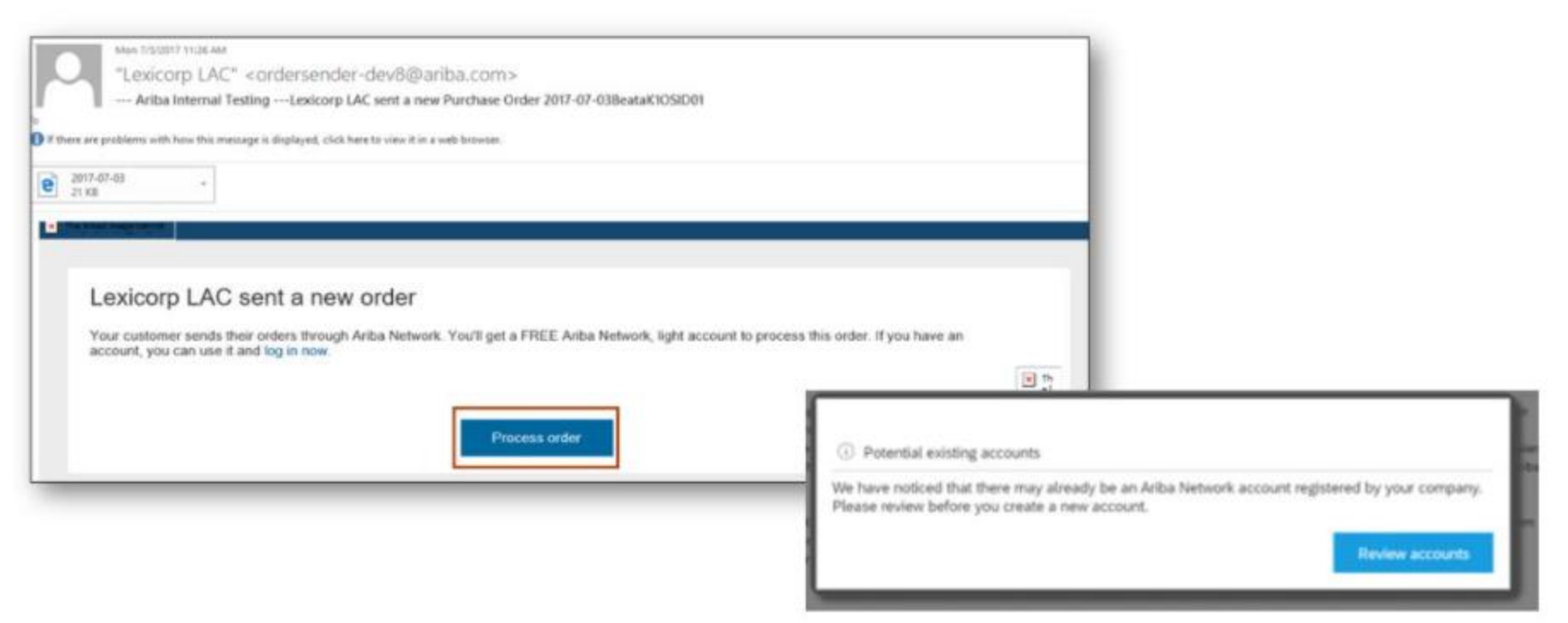

#### **Purchase Order Detail**

Find your PO from the Homepage, the Workbench or the *Orders* tab.

Click on the order number to open the PO.

The order **header** includes the order date and information about the buying organization and supplier. If the PO contains any attachment, they will also be displayed as hyperlinks in the header.

The **Line Items** section describes the ordered items. Each line displays the description, type, quantity and pricing of the items your Buyer wants to purchase.

The Purchase Order can be of different types: Material PO, Service PO, Blanket PO... The type of PO and Transacting Rules defined by your Buyer determine the documents you need to create as a response (PO Confirmation, Ship Notice, Service Sheet).

Additional Options:

You can always resend a PO which was not sent to your email address, by clicking the *Resend* button (1).

|     | Purchase Order: 1100000780                                                                                                    |                           |                                                                                                 |                                                                                                    |                             |                |             |                                                                                  |                                                              |              | Done     |
|-----|----------------------------------------------------------------------------------------------------|---------------------------|-------------------------------------------------------------------------------------------------|----------------------------------------------------------------------------------------------------|-----------------------------|----------------|-------------|----------------------------------------------------------------------------------|--------------------------------------------------------------|--------------|----------|
|     | Create Order Confirmation + Create Ship Notice                                                                                                    |                           |                                                                                                 |                                                                                                    |                             |                |             |                                                                                  |                                                              |              | Resend   |
|     | Order Detail Order History                                                                                                    |                           |                                                                                                 |                                                                                                    |                             |                |             |                                                                                  |                                                              | $(\pm)$      | Hide     |
|     | Synlait                                                                                                    |                           |                                                                                                 |                                                                                                    |                             |                |             |                                                                                  |                                                              |              |          |
|     | Prom<br>Determine (Linke<br>Coll's records files)<br>Coll's records files)<br>Profiles<br>Profiles<br>Profil |                           |                                                                                                 | To:<br>Supplier Arba-TEST<br>1009 Hesterion Rd<br>0002 Automatic<br>7725 CAN Aucoland<br>7725 CAN Aucoland<br>New Zerband<br>Paras:<br>Paras:<br>Ernal: mohamed.khan02 | Grap.com                    |                |             | Pachas Over<br>01wol<br>11.00000780<br>#mover 11.013.0142D<br>wmover 2.113.0142D |                                                              |              |          |
|     | Payment Terms (2)<br>0.0001 30<br>30 Days from Invice Date<br>Contact Information<br>Mayer Contact<br>Slow Fong CHEN<br>Slow Fong CHEN                                                                                                    |                           |                                                                                                 | Supplier Address<br>Ariba Test Supplier<br>3000 E Destancio Ba                                                                                                    |                             |                |             |                                                                                  | Routing Status: Sent<br>Stornal Document Type: Synlak Standa | rd PO (2F01) |          |
| er. | Other Information<br>Company Code: 1000<br>Purchase Grade: 101<br>Purchase Organisms: 1000                                                                                                    |                           |                                                                                                 | Appleton, WI \$4200<br>United States<br>Email: simularing, seat<br>Phone: + 0 (920) 944<br>Fac:<br>Address ID: 00020000                                                | 0/24g Intern<br>9963<br>110 |                |             |                                                                                  |                                                              |              |          |
|     | Transport Terms Information<br>Delivery Terms: Transport Condition<br>Transport Terms: DAP ( Delivered at Place )<br>Transport Location: Lyttellon port                                                                                                    |                           |                                                                                                 |                                                                                                    |                             |                |             |                                                                                  |                                                              |              |          |
|     | Terms and Conditions                                                                                                    |                           |                                                                                                 |                                                                                                    |                             |                |             |                                                                                  |                                                              |              |          |
|     | Digital Teems To<br>Systal Constantials<br>Communities Store<br>Teems Read<br>Teems Read<br>Teems Read<br>Story To Const 2001<br>Location Code: 2001<br>Location Code: 2002                                                                                                    |                           | Bill To<br>Systalit M<br>1020 Hes<br>Rotosio C<br>7785<br>New Zesi<br>Phone<br>Pax:<br>Buyer ID | IR Limited<br>Jerton Road<br>AN<br>and                                                                                                    | 1000                        |                |             |                                                                                  |                                                              |              |          |
|     | Line Items                                                                                                    |                           |                                                                                                 |                                                                                                    |                             |                |             |                                                                                  |                                                              | Show Item D  | etalis 🖬 |
|     | Line # No. Schedule Lines                                                                                                    | Part # / Description      | Customer Part #                                                                                 | Tr                                                                                                    | pe Return                   | Ony (Unit)     | Need By     | Unit Price                                                                       | Subtoral                                                     | Tax          |          |
|     | 10 1                                                                                                    |                           | 00000000004000012                                                                               | Mate                                                                                                    | rial                        | 50.000 (EA) () | 4 Sep 2021  | \$14.95 NZD                                                                      | \$747.50 NZD                                                 | \$112.13 NZD | Details  |
| ce  | 20 i                                                                                                    | Trichlaroacetic acid 500g | 00000000004000014                                                                               | Man                                                                                                    | erial                       | 20.000 (EA) ①  | 31 Aug 2021 | \$13.59 NZD                                                                      | \$271.80 NZD                                                 | \$40.77 NZD  | Details  |
|     |                                                                                                    |                           |                                                                                                 |                                                                                                    |                             |                |             |                                                                                  |                                                              |              |          |

#### **General Purchase Order Details**

- The Purchase Order (PO) is the source document for the order and all subsequent documents are created from the PO.
- A PO is a commercial document issued by a buyer to a seller, indicating types, quantities, and agreed upon prices for products or services the seller will provide to the buyer.
- A PO can be of different types, typically either for Material/Goods or for Services. The subsequent responses depend on the PO type and on the requirements from your customer.

Payment Terms 0.000% 30 30 Days from Invoice Date

Contact Information Buyer.Contact

Siow Fong CHEN

Email: procurement@synlait.com

# **Other Information**

Terms and conditions are found under 2
PO level attachment can be viewed under the Attachments area (3)

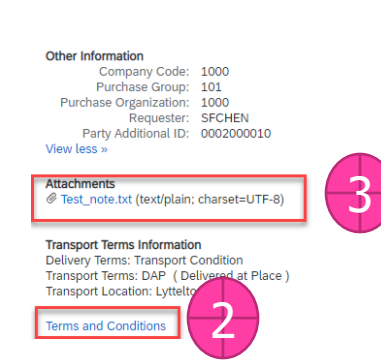

Supplier Address Ariba Test Supplier 3800 E Destination Park Appleton , WI 54920 United States Email: siowfong\_test@zag.team Phone: + () (920) 944 9983 Fax: Address ID: 0002000010

#### **Other Information**

- If there are more than one delivery address (at line item level), the address will be updated on each line (4)
- Tax details are also available at the item level (5)
- If order confirmation and shipping notification is required/available, it will be enabled on the screen (6)

| No. Schedule Lines         Part # / Description         Customer Part #         Type         Return         Oty (Unit)         Need By         Unit Price         Subtotal         Tax         Storage Local           1         000000000000000000012         Material         50.000 (EA) ①         4 Sep 2021         \$14.95 NZD         \$747.50 NZD         \$112.13 NZD         2002           Innoculation Loops Blue 10µL           Status           50.000 Unconfirmed                                                                                                    |   |                          |                         |                   |            |        |               |            |             |              |              |                |
|----------------------------------------------------------------------------------------------------|---|--------------------------|-------------------------|-------------------|------------|--------|---------------|------------|-------------|--------------|--------------|----------------|
| 1         0000000004000012         Material         50.000 (EA)         4 Sep 2021         \$14.95 NZD         \$747.50 NZD         \$112.13 NZD         2002                                                                                                    |   | No. Schedule Lines       | Part # / Description    | Customer Part #   | Туре       | Return | Qty (Unit)    | Need By    | Unit Price  | Subtotal     | Tax          | Storage Locati |
| Status         Situs           5.000 Unconfirmed                                                                                                    |   | 1                        |                         | 00000000004000012 | Material   |        | 50.000 (EA) 🛈 | 4 Sep 2021 | \$14.95 NZD | \$747.50 NZD | \$112.13 NZD | 2002           |
| Status   5.000 Unconfirmed     Control Keys   Order Confirmation: allowed   Ship Notice: allowed   Invoice: is not ERS   Invoice Verification Type: goods receipt     Ship To     Synlait Dunsandel   1028 Hesierton Road   Rakaia CAN   783   New Zealand   Ship To Code:     1001     Tax Category   Tax Category <td></td> <td></td> <td>Innoculation Loops Blue</td> <td>e 10µL</td> <td></td> <td></td> <td></td> <td></td> <td></td> <td></td> <td></td> <td></td>                                                                                                    |   |                          | Innoculation Loops Blue | e 10µL            |            |        |               |            |             |              |              |                |
| Status         So.000 Unconfirmed           50.000 Unconfirmed         Control Keys           Order Confirmation: allowed         Ship Notice: allowed           Invoice: is not ERS         Invoice: is not ERS           Invoice Verification Type: goods receipt         Ship To           Synlat Dunsandel         Invoice: allowed           1028 Hesterton Road Rakaia CAN 7783         Invoice: 1001           Tax         Invoice: 1001                                                                                                    |   |                          |                         |                   |            |        |               |            |             |              |              |                |
| 50.000 Unconfirmed          Source Confirmation: allowed                                                                                                    |   | Status                   |                         |                   |            |        |               |            |             |              |              |                |
| Control Keys   Order Confirmation: allowed   Ship Notice: allowed   Invoice: is not ERS   Invoice Verification Type: goods receipt     Ship To     Synlait Dunsandel   1028 Hesterton Road   Rakaia CAN   7783   New Zealand   Ship To Code:     1001     Tax   Tax Category   Tax Rate (%)   Taxable Amount   Tax Amount   Tax Amount   Tax Amount   Tax Amount   Tax Amount   Tax Amount   Tax Amount   Tax Amount   Tax Amount   Tax Amount   Tax Amount   Tax Amount                                                                                                    |   | 50.000 Unconfirmed       |                         |                   |            |        |               |            |             |              |              |                |
| Order Confirmation: allowed   Ship Notice: allowed   Invoice: is not ERS   Invoice Verification Type: goods receipt     Synlait Dunsandel   1028 Hesterton Road   Rakaia CAN   7783   New Zealand   Ship To Code:     1001     Tax Category   Tax Cate (%)   Taxable Amount   Tax Category   Tax Rate (%)   Taxable Amount   Tax Amount   Tax Amount                                                                                                    |   | Control Keys             |                         |                   |            |        |               |            |             |              |              |                |
| Ship Notice: allowed   Invoice: is not ERS   Invoice Verification Type: goods receipt     Ship To   Synlait Dunsandel   1028 Heslerton Road   Rakaia CAN   7783   New Zealand   Ship To Code:   1001     Tax   Tax Category   Tax Rate (%)   Taxable Amount   Tax Amount   Tax A                                                                                                    |   | Order Confirmation: a    | llowed                  |                   |            |        |               |            |             |              |              |                |
| Invoice is not ERS<br>Invoice Verification Type: goods receipt<br>Ship To<br>Synlait Dunsandel<br>1028 Heslerton Road<br>Rakaia CAN<br>7783<br>New Zealand<br>Ship To Code: 1001<br>Tax<br>Tax Category Tax Rate (%) Taxable Amount Tax Amount Tax Amount<br>P1 15 \$747.50 NZD \$112.13 NZD                                                                                                    |   | Ship Notice: allowed     |                         |                   |            |        |               |            |             |              |              |                |
| Invoice Verification Type: goods receipt  Ship To  Synlait Dunsandel  1028 Heslerton Road Rakaia CAN 7783 New Zealand Ship To Code:  1001  Tax  Tax Category Tax Rate (%) Taxable Amount Tax Amount Tax Amount Ta |   | Invoice: is not ERS      |                         |                   |            |        |               |            |             |              |              |                |
| Ship To         Synlait Dunsandel         1028 Hesterton Road         Rakaia CAN         7783         New Zealand         Ship To Code:         1001         Tax         Tax Category       Tax Rate (%)         Tax Category       Tax Rate (%)         Tax Category       Tax Rate (%)         Tax ST47.50 NZD       \$112.13 NZD                                                                                                    |   | Invoice Verification Typ | pe: goods receipt       |                   |            |        |               |            |             |              |              |                |
| Synlait Dunsandel       1028 Hesierton Road         Rakaia CAN       7793         New Zealand       1001         Tax       1001         Tax Category       Tax Rate (%)         P1       15       \$747.50 NZD       \$112.13 NZD                                                                                                    |   | Ship To                  |                         |                   |            |        |               |            |             |              |              |                |
| 1028 Heslerton Road<br>Rakaia CAN<br>7783<br>New Zealand<br>Ship To Code: 1001<br>Tax<br>Tax Category Tax Rate (%) Taxable Amount Tax Amount Tax Amount<br>P1 15 \$747.50 NZD \$112.13 NZD                                                                                                    | Г | Synlait Dunsandel        |                         |                   |            |        |               |            | G           |              |              |                |
| Takaia CAN<br>7783<br>New Zealand       1001         Tax       1001         Tax Category       Tax Rate (%)       Taxable Amount       Tax Amount       Tax L       Description       Exempt Detail         P1       15       \$747,50 NZD       \$112.13 NZD       \$112.13 NZD       \$112.13 NZD       \$112.13 NZD                                                                                                    | T | 1028 Heslerton Road      |                         |                   |            |        |               |            |             |              |              |                |
| T/33<br>New Zealand     1001       Tax     1001       Tax Category     Tax Rate (%)     Taxable Amount     Tax Amount       P1     15     \$747,50 NZD     \$112.13 NZD                                                                                                    | L | Rakaia CAN               | 1 4 7                   |                   |            |        |               |            |             |              |              |                |
| Tax     Tax Category     Tax Rate (%)     Taxable Amount     Tax Amount     Tax Amount     Tax L     Description     Exempt Detail       P1     15     \$747.50 NZD     \$112.13 NZD     \$112.13 NZD     \$112.13 NZD     \$112.13 NZD                                                                                                    | T | 7783<br>New Zealand      |                         |                   |            |        |               |            |             |              |              |                |
| Tax     Tax Category     Tax Rate (%)     Taxable Amount     Tax Amount     Tax Amount       P1     15     \$747.50 NZD     \$112.13 NZD                                                                                                    | L | Shin To Code:            | 1                       |                   |            | 1      | 001           |            |             |              |              |                |
| Tax         Tax Category         Tax Rate (%)         Taxable Amount         Tax Amount         Tax Amount         Tax L         Description         Exempt Detail           P1         15         \$747.50 NZD         \$112.13 NZD         \$112.13 NZD         \$113 NZD         \$113 NZD                                                                                                    | _ | Ship to code.            |                         |                   |            |        |               | -          |             |              |              |                |
| Tax Category         Tax Rate (%)         Taxable Amount         Tax Amount         Tax Amount         Tax L         Description         Exempt Detail           P1         15         \$747.50 NZD         \$112.13 NZD         \$112.13 NZD                                                                                                    | Г | Тах                      |                         |                   |            |        |               |            |             |              |              |                |
| P1 15 \$747.50 NZD \$112.13 NZD                                                                                                    |   | Tax Category             | Tax Rate (%)            | Таха              | ble Amount |        | Tax Amount    | Tax L      | Des         | scription    | Exempt D     | etail          |
|                                                                                                    |   | P1                       | 15                      | \$74              | 7.50 NZD   |        | \$112.13 NZD  |            |             |              |              |                |

| Purchase Order: 1100000780  |                    |                  |  |  |  |  |  |  |  |
|-----------------------------|--------------------|------------------|--|--|--|--|--|--|--|
| Create Order Confirmation 🔻 | Create Ship Notice | Create Invoice 🔻 |  |  |  |  |  |  |  |

#### **Other Information**

If freights are agreed with customer, check out the freight charges (7)Note that total charges are without freight

| Line Items                                                                                                    |                    |                          |                   |            |        |                 |             |             |                | Show Item De | tails                                                       | •                              |                   |  |
|----------------------------------------------------------------------------------------------------|--------------------|--------------------------|-------------------|------------|--------|-----------------|-------------|-------------|----------------|--------------|-------------------------------------------------------------|--------------------------------|-------------------|--|
| Line #                                                                                                    | No. Schedule Lines | Part # / Description     | Customer Part #   | Туре       | Return | Qty (Unit)      | Need By     | Unit Price  | Subtotal       | Тах          | Storage                                                     | Location                       |                   |  |
| 10                                                                                                    | 1                  |                          | 00000000004000012 | Material   |        | 50.000 (EA) (i) | 4 Sep 2021  | \$14.95 NZD | \$747.50 NZD   | \$112.13 NZD | 2002                                                        |                                | Details           |  |
|                                                                                                    |                    | Innoculation Loops Blue  | e 10µL            |            |        |                 |             |             |                |              |                                                             |                                |                   |  |
| 20                                                                                                    | 1                  |                          | 00000000004000014 | Material   |        | 20.000 (EA) (i) | 31 Aug 2021 | \$13.59 NZD | \$271.80 NZD   | \$40.77 NZD  | 2002                                                        |                                | Details           |  |
|                                                                                                    |                    | Trichloroacetic acid 500 | g                 |            |        |                 |             |             |                |              |                                                             |                                |                   |  |
| Allowa                                                                                                    | nces and Charges   |                          |                   |            |        |                 | 7           |             |                |              |                                                             |                                |                   |  |
| Туре                                                                                                    | Description        |                          | Service Code      | Start Date |        | End Date        |             | Amount      | Percentage (%) |              |                                                             | Original Price                 | Level             |  |
| Charge                                                                                                    | Freight - Dom      | n Road                   | ZF01              |            |        |                 | \$          | 50.00 NZD   |                |              |                                                             |                                |                   |  |
| Order submitted on: Monday 30 Aug 2021 12:00 PM GMT+12:00<br>Received by Ariba Network on: Monday 30 Aug 2021 2:52 PM GMT+12:00<br>This Purchase Order was sent by Synlait Milk Limit - TEST AN01524854269-T and delivered by Ariba Network. |                    |                          |                   |            |        |                 |             |             |                | 8            | Sub-total: \$<br>Est. Total Tax: \$<br>Est. Grand Total: \$ | 1,019.30<br>152.90<br>1,172.20 | NZD<br>NZD<br>NZD |  |

| Purchase Order: 1100000780                                   | Done                |
|--------------------------------------------------------------|---------------------|
| Create Order Confirmation  Create Ship Notice Create Invoice | → 🖶<br>Download PDF |
| Order Detail Order History                                   | Download CSV        |
|                                                              | Export cXML         |

#### **Create PDF of Purchase Order**

1. Select the "Download PDF" hyperlink to download the PO as a PDF document.

Note: If the document exceeds 1000 lines or is larger than 1MB size, details are not shown in the UI. Therefore, the detail is not included in the PDF generated.

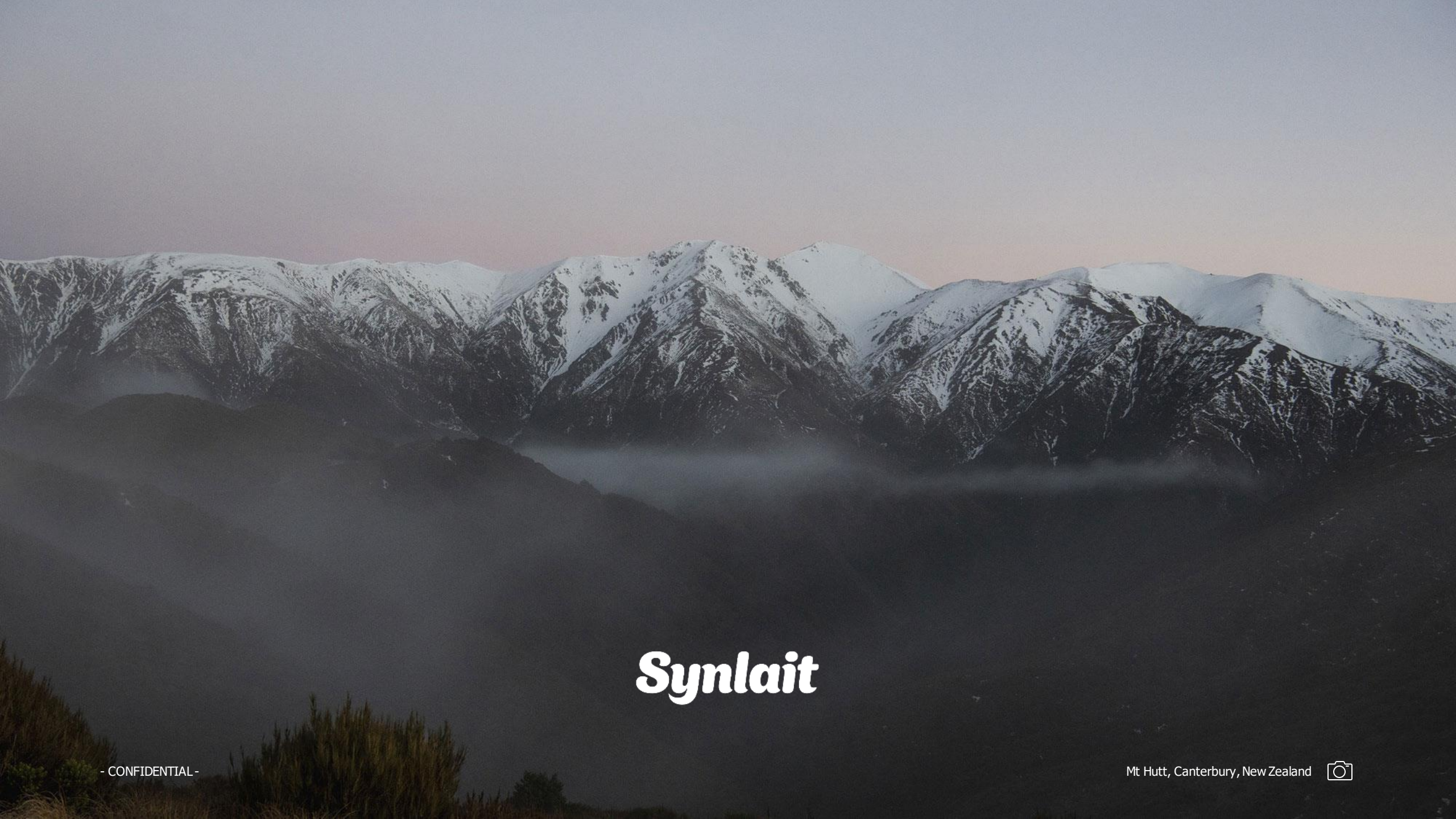